# FEM-System *MEANS V12*

## **BEAM-Analysis for**

**Calculation of Displacements and Stresses** 

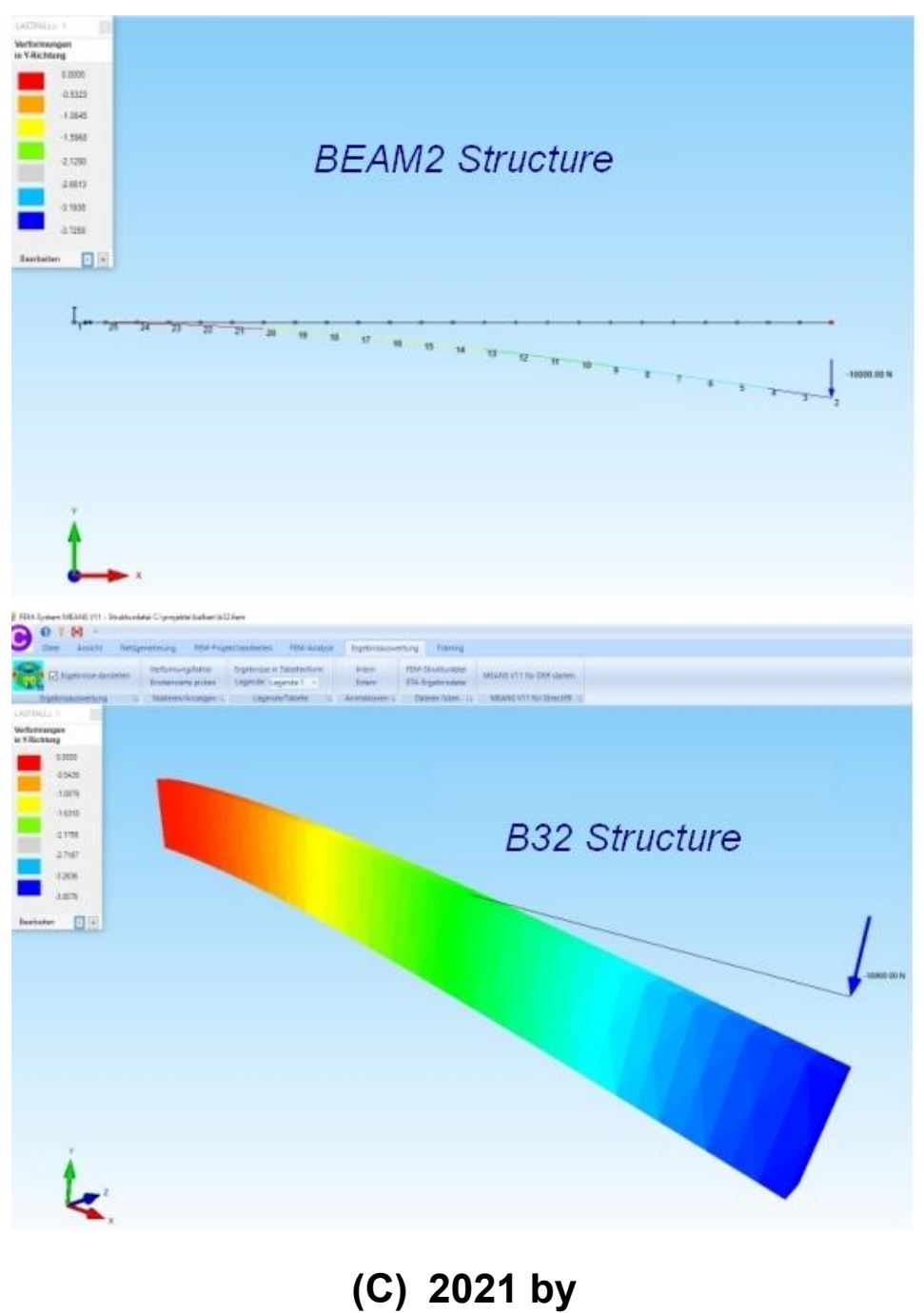

## Ing.Büro HTA-Software

<u>www.femcad.de</u> www.fem-infos.com

## Part 6: BEAM-Analysis with MEANS V12

## **Example 1: Cantilever Beam**

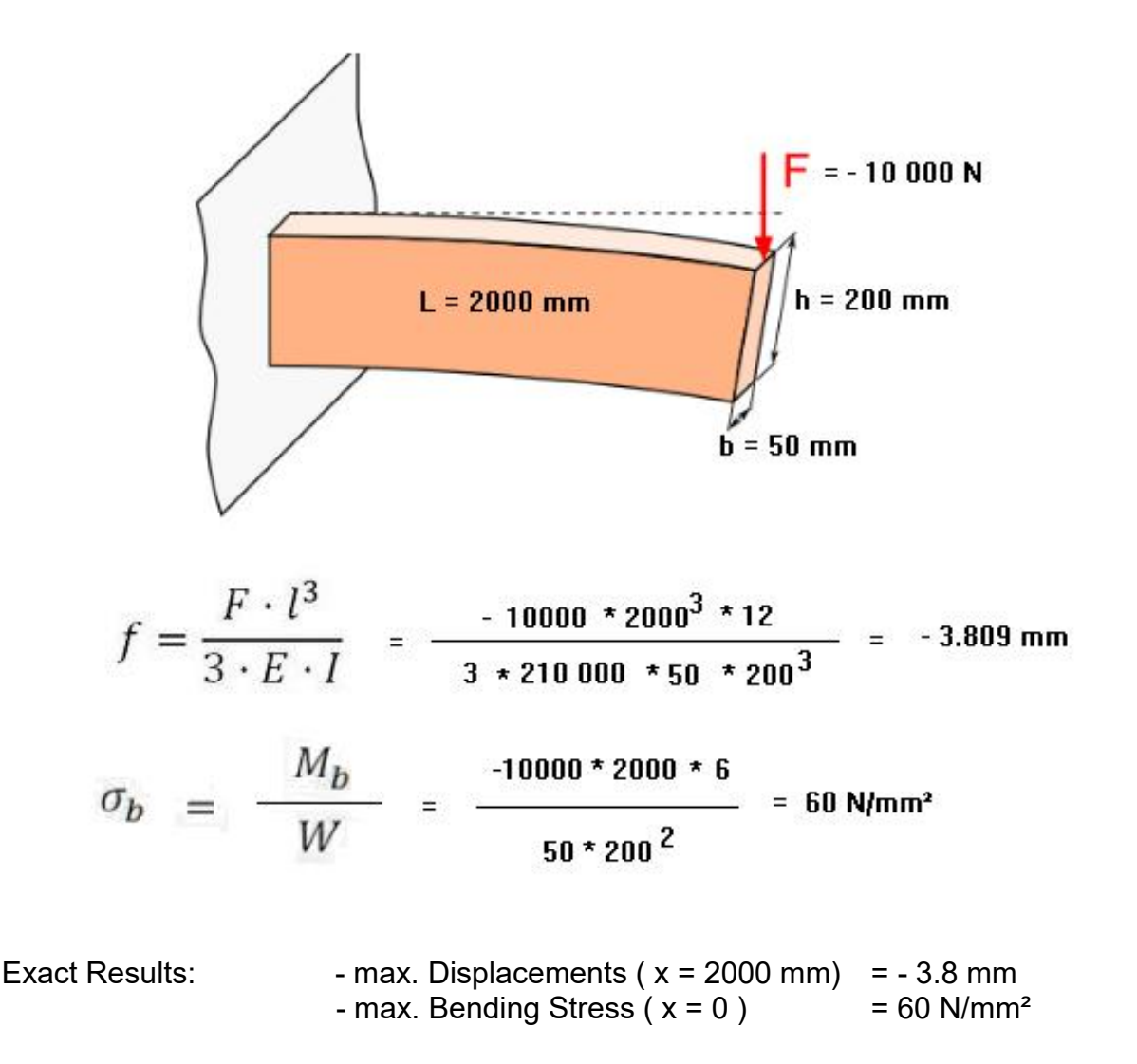

## Create bars in line mode

Start MEANS V12 via the Windows desktop icon and select the tab "File" and menu "New" and click on the project menu "Create a new Model with Beam-Line-Modus" The dialog box for the line mode appears on the right side.

In the Line-Modus here you will find menus containing e.g. Nodes, Rectangles or Circles can be created and connected.

| System MEA | NS V12 - FEM Struct       | ure File C:\proj         | jekte\windschu             | tzscheibe\new. | fem      |                    |               |
|------------|---------------------------|--------------------------|----------------------------|----------------|----------|--------------------|---------------|
| Files V    | <b>2</b><br>√iew Mesh Gen | eration Ed               | lit FEM-Project            | FEM-Analy      | ysis     | Postprocessing     | Training      |
|            |                           | FEM-Merge<br>MPC-Contact | Import: STL<br>Export: DXF | -              | 1.       | C:\projekte\wind   | lschutzscheil |
| Га Оре     | n 🗐 Save 🗐                | Unit                     | CAD                        | Path           | Fa       | L                  | ast opened f  |
|            |                           |                          |                            |                |          |                    | ×             |
|            |                           |                          |                            |                | Surface  | e Nodes Lines      |               |
| 🛃 NEW      | PROJECT                   | -                        | ЦХ                         |                | Node:    |                    | ew _          |
| () 3D      | Mesh Generator NET        | GEN (STEP, IGE           | ES, STL)                   |                | X:<br>Y. | 0                  |               |
| O 3D       | Mesh Generator GMS        | H (STEP)                 |                            |                | Z:       | 0                  |               |
| 0          |                           |                          |                            |                | 12       | Create Nodes       | -             |
|            | /3D Beam Model with       | Line-Modus               |                            |                |          | Create Nodes       |               |
| () 3D      | Shel Model with a Cor     | ntainer Mesh Ger         | nenerator                  |                |          | Create Lines       |               |
| 0 20       | Diana Madalumba D         | and a March Car          |                            |                |          | Circle / Rectangle |               |
| 0 20       | Flane Model With a b      | eanng Mesn Ger           | lerator                    |                | м        | anipulate Nodes    |               |
|            | axialsym. Model with a    | a Screw Mesh G           | enerator                   |                | Ca       | opy Range of Nodes |               |
|            |                           |                          |                            |                |          | Unit Nodes         |               |
|            | NEW PRO                   | JECT                     |                            |                |          | Check Nodes        |               |
|            | 1                         |                          |                            |                |          | Mesh Generators    |               |
|            |                           |                          |                            |                | 2        | 2D Mesh Generator  |               |
|            |                           |                          |                            |                |          | 3D Mesh Grid       |               |
|            |                           |                          |                            |                | FC       |                    |               |
|            |                           |                          |                            |                | EG=      |                    | ew            |
|            |                           |                          |                            |                |          | Load DXF-Lines     |               |
|            |                           |                          |                            |                |          |                    |               |
|            |                           |                          |                            |                |          | UNDO / REDO        |               |
|            |                           |                          |                            |                |          |                    |               |
|            |                           |                          |                            |                |          | Quit Line-Modus    |               |
|            |                           |                          |                            |                |          |                    |               |
|            |                           |                          |                            |                |          |                    |               |

#### Input of the nodes

#### Input node 1

Click on "New" and enter X = 0, Y = 0, Z = 0Click on "Create Nodes" to create node 1.

#### Input node 2

Click on "New" and enter X = 2000, Y = 0, Z = 0Click on "Create Nodes" to create node 2.

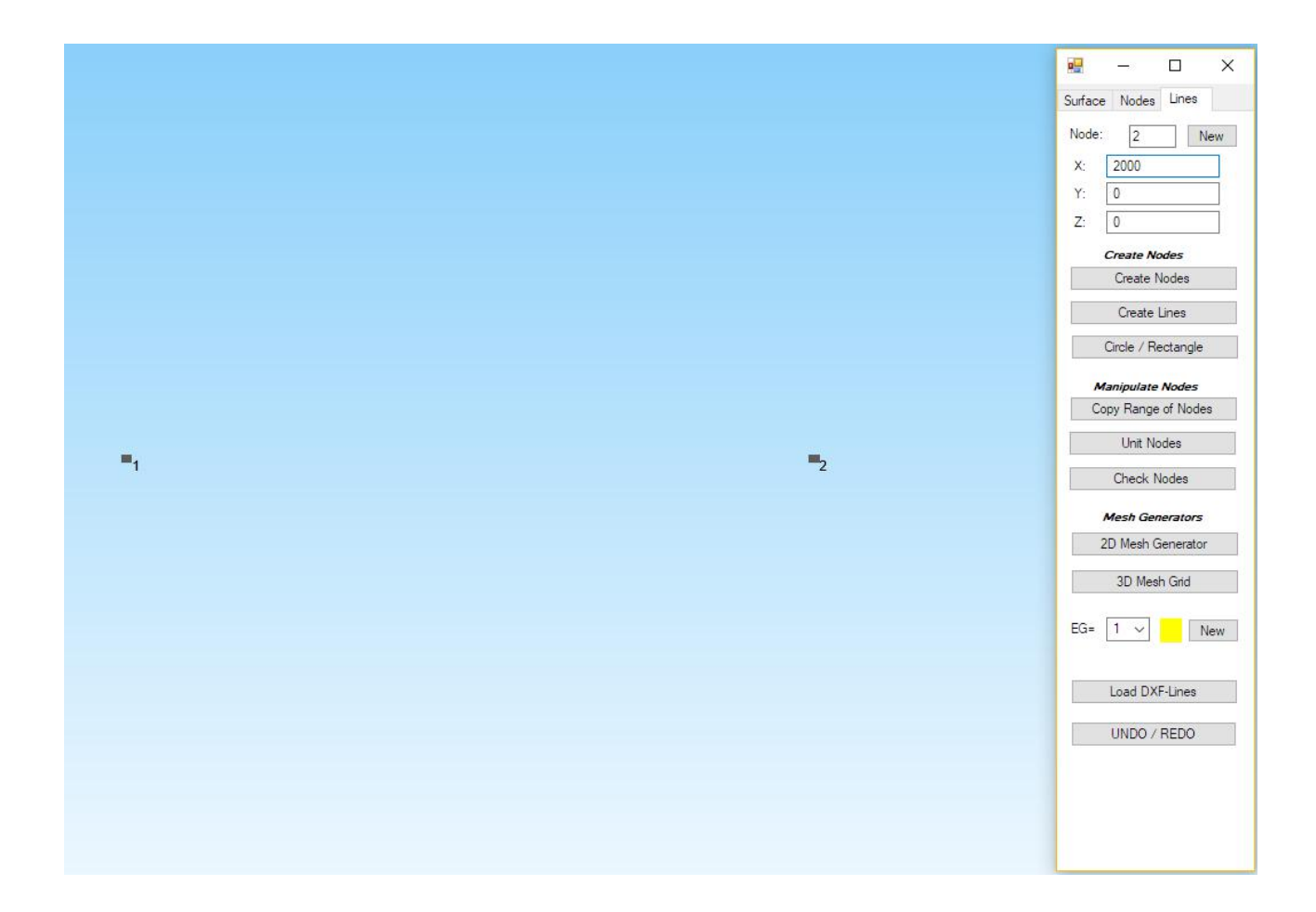

Now both nodes should be numbered on the screen.

#### **Create beam elements**

Select the menu "Create Line" and create 24 beam elements.

With this dialog box, two nodes clicked on the screen can connected to a beam element.

First activate the upper point option and click on the left node so that the node number 1 with the coordinates is displayed.

Then activate the lower point option and click on the right node so that the node number 2 with the coordinates is also displayed.

|    |                                                                                                    | 🖷 — 🗆 X                                                                                                    |
|----|----------------------------------------------------------------------------------------------------|----------------------------------------------------------------------------------------------------|
|    |                                                                                                    | Surface Nodes Lines                                                                                                    |
|    |                                                                                                    | Number of Nodes = 2                                                                                                    |
|    | Image: Create Lines    X       O Node     1       X direction:     0       Y direction:     0       Z direction:     0       Image: O Node     2       X direction:     2000 | Nodes<br>from: 1<br>until: 2<br>Show Nodes<br><i>Knotenbereich erzeugen</i><br>Create a Range of Nodes<br>Surface Nodes<br>Edge Nodes Surface<br><i>Knotenbereich löschen</i><br>Delete Range of Nodes                                                                                                    |
| =1 | Y direction: 0<br>Z direction: 0<br>O all showing Nodes<br>Number of Nodes per Line: 25<br>Create Lines                                                                      | Knotenbereich ändern         Coordinate-Factor         Node:       2       EDIT         X:       2000       Y:       0         Y:       0       Z:       0         One       Coordinate-Factor       Node:       Coordinate-Factor         Node:       2       EDIT       X:       2000         Y:       0       Coordinate-Factor       Coordinate-Factor         V:       0       Coordinate-Factor       Coordinate-Factor         Y:       0       Coordinate-Factor       Coordinate-Factor         Y:       0       Coordinate-Factor       Coordinate-Factor         V:       0       Coordinate-Factor       Coordinate-Factor         Y:       0       Coordinate-Factor       Coordinate-Factor         Q:       0       Coordinate-Factor       Coordinate-Factor         Q:       0       Coordinate-Factor       Coordinate-Factor         Y:       0       Coordinate-Factor       Coordinate-Factor         Y:       0       Coordinate-Factor       Coordinate-Factor         Coordinate-Factor       Coordinate-Factor       Coordinate-Factor         Coordinate-Factor       Coordinate-Factor       Coordinate-Factor |
|    | Cancel                                                                                                    | ☐ Blement groups<br>☐ Lastwerte anzeigen N<br>Node-Size:<br>Value= .02<br>Size= large ∨                                                                                                    |

#### Refinement

Enter the Number of Nodes per Line = 25 so that 24 beam elements are generated.

#### Create beam structure

Select menu "Create Lines" to generate a beam structure of 25 nodes and 24 BEAM2 elements.

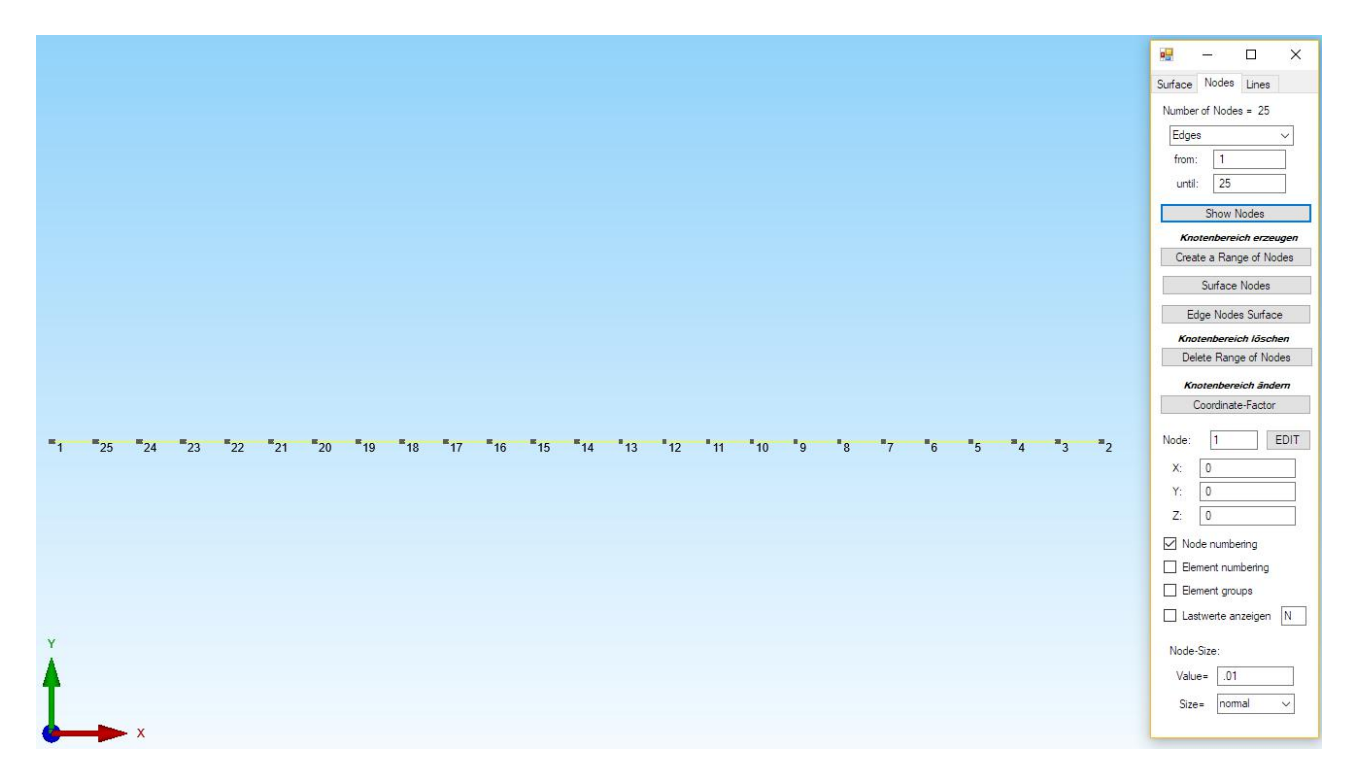

## Input of the Material and Profile Datas

Select the "Edit FEM Project" tab and menu "Material-Datas" menu. There, select the menu "Create Profile Sections" to enter the Material and Profile Datas for BEAM2 or B32 elements.

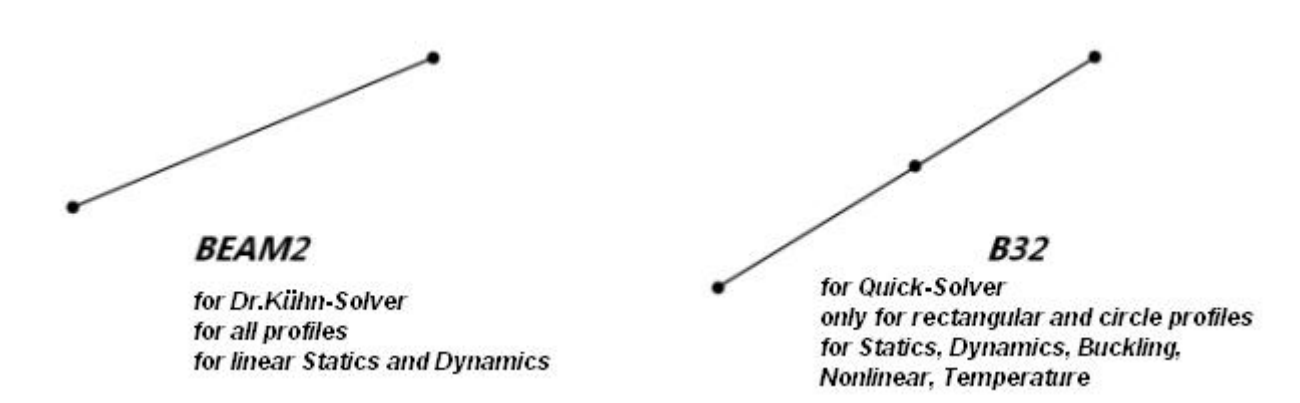

In the dialog box for BEAM2 Profiles, select "Profile Section 3: Rectangle" and enter a Width of 50 mm and a Height of 200 mm, then select the bottom "Create Element group 1" to generate the material and profile datas.

Material Datas for **BEAM2** Elements with Circle-, Ring-, Rectangle- or Square Profile and a own Profil Data Base in the ASCII-Format for special profile as IPE or HEB which can be edited or extended even with Notepad:

| 0.0000                                                                           | Material Datas                              |                                           |                                                                                                    |                                                                                                   |                                                                                             |                                                                            |                                                                               |                                                                     |                                                         |  |
|----------------------------------------------------------------------------------|---------------------------------------------|-------------------------------------------|----------------------------------------------------------------------------------------------------|---------------------------------------------------------------------------------------------------|---------------------------------------------------------------------------------------------|----------------------------------------------------------------------------|-------------------------------------------------------------------------------|---------------------------------------------------------------------|---------------------------------------------------------|--|
| Yaupaa madulua E                                                                 | 210000                                      | -                                         | O Profile Sectio                                                                                                    | n 1: Circle Pro                                                                                   | ofile                                                                                       | 0                                                                          | Profile Section                                                               | 2: Ring Profile                                                     |                                                         |  |
| Poisson Batio P                                                                  | 3                                           | -                                         | Diameter D=                                                                                                    |                                                                                                   |                                                                                             | 0                                                                          | utside-D=                                                                     |                                                                     |                                                         |  |
| Cross Section Area A                                                             | 10000                                       | -                                         |                                                                                                    |                                                                                                   |                                                                                             |                                                                            |                                                                               |                                                                     |                                                         |  |
| Moment of Inertia IV                                                             | 2083333                                     | -                                         |                                                                                                    |                                                                                                   |                                                                                             | In                                                                         | iside-D=                                                                      |                                                                     |                                                         |  |
| Moment of Inertia IZ                                                             | 3 333333E±07                                | -                                         | Profile Section                                                                                                    | n 3: Rectand                                                                                      | -                                                                                           | 0                                                                          | Dusfile Continu                                                               | A. Causan Darf                                                      | 1-                                                      |  |
| Moment of Inertia IZ                                                             | 7023194                                     | -                                         | I Tome Secto                                                                                                    | n o. neotany                                                                                      | c                                                                                           | 0                                                                          | Profile Section                                                               | 4: Square From                                                      | le                                                      |  |
| Density PO                                                                       | 7023134                                     | -                                         | Width =                                                                                                    | 50                                                                                                |                                                                                             | Wie                                                                        | dth = Height =                                                                |                                                                     |                                                         |  |
| Groups tem GK                                                                    | 2                                           | -                                         | Heigh=                                                                                                    | 200                                                                                               |                                                                                             |                                                                            |                                                                               |                                                                     |                                                         |  |
| Fiber Distance B7                                                                | 25                                          | -                                         |                                                                                                    | 200                                                                                               |                                                                                             |                                                                            |                                                                               |                                                                     |                                                         |  |
| Fiber Distance RY                                                                | 100                                         | -                                         |                                                                                                    | ons from the P                                                                                    | rofile Data Bas                                                                             | e                                                                          |                                                                               |                                                                     |                                                         |  |
| W/K                                                                              | 0                                           | -                                         |                                                                                                    |                                                                                                   |                                                                                             |                                                                            |                                                                               |                                                                     | _                                                       |  |
| WIX                                                                              | 0                                           | -                                         | Nr. Kurzzeicher                                                                                                    | n A                                                                                               | IY                                                                                          | IZ                                                                         | IT                                                                            | RZ                                                                  | RY                                                      |  |
| ment Group: 1 El                                                                 | lement BEAM2                                | < >                                       | 2 IPE100<br>3 IPE120<br>4 IPE140                                                                                             | 10.3<br>13.2<br>16.4                                                                              | 171<br>318<br>541                                                                           | 15.9<br>27.7<br>144.9                                                      | 1.21<br>1.74<br>2.45                                                          | 27.5<br>32<br>36.5                                                  | 5<br>6<br>7                                             |  |
| ment Group: 1 El                                                                 | lement BEAM2<br>O B32-Element (cc<br>Copy M | < > > ombinable)<br>laterial Datas        | 2 IPE100<br>3 IPE120<br>4 IPE140<br>5 IPE160<br>6 IPE180<br>7 IPE200<br>9 IPE220<br>9 IPE240<br>10 IPE270                    | 10.3<br>13.2<br>16.4<br>20.1<br>23.9<br>28.5<br>33.4<br>39.1<br>45.9                              | 171<br>318<br>541<br>869<br>1320<br>1940<br>2770<br>3890<br>5790                            | 15.9<br>27.7<br>144.9<br>68.3<br>101<br>142<br>205<br>284<br>42            | 1.21<br>1.74<br>2.45<br>3.62<br>4.8<br>7.02<br>9.1<br>12.9<br>16              | 27.5<br>32<br>36.5<br>41<br>45.5<br>5<br>55<br>60<br>67.5           | 5<br>6<br>7<br>8<br>9<br>100<br>11<br>12<br>135         |  |
| ment Group: 1 E<br>BEAM2-Element<br>Material Data Base<br>Create Profil Sections | lement BEAM2<br>O B32-Element (cc<br>Copy M | < ><br>ombinable)<br>Iaterial Datas<br>OK | 2 IPE100<br>3 IPE120<br>4 IPE140<br>5 IPE160<br>6 IPE180<br>7 IPE2200<br>9 IPE220<br>9 IPE220<br>10 IPE270<br>1              | 10.3<br>13.2<br>16.4<br>20.1<br>23.9<br>28.5<br>33.4<br>39.1<br>45.9                              | 171<br>318<br>541<br>869<br>1320<br>1940<br>2770<br>3890<br>5790                            | 15.9<br>27.7<br>144.9<br>68.3<br>101<br>142<br>205<br>284<br>42            | 1.21<br>1.74<br>2.45<br>3.62<br>4.8<br>7.02<br>9.1<br>12.9<br>16              | 27.5<br>32<br>36.5<br>41<br>45.5<br>55<br>60<br>67.5<br>er IY <     | 5<br>6<br>7<br>8<br>9<br>100<br>11<br>12<br>135<br>=>IZ |  |
| ment Group: 1 E<br>BEAM2-Element<br>Material Data Base<br>Create Profil Sections | lement BEAM2<br>O B32-Element (cc           | ombinable)<br>Iaterial Datas              | 2 IPET00<br>3 IPET40<br>4 IPET40<br>5 IPET60<br>6 IPET80<br>7 IPE200<br>8 IPE220<br>9 IPE240<br>10 IPE270<br>Next<br>Refresh | 10.3<br>13.2<br>16.4<br>20.1<br>23.9<br>28.5<br>33.4<br>39.1<br>45.9                              | 171<br>318<br>541<br>869<br>1320<br>1940<br>2770<br>3890<br>5790<br>H-Profil                | 15.9<br>27.7<br>144.9<br>68.3<br>101<br>142<br>205<br>284<br>42            | 1.21<br>1.74<br>2.45<br>3.62<br>4.8<br>7.02<br>9.1<br>12.9<br>16<br>rofil Oth | 27.5<br>32<br>36.5<br>41<br>45.5<br>5<br>5<br>60<br>67.5<br>er IY < | 5<br>6<br>7<br>8<br>9<br>100<br>11<br>12<br>135<br>=>IZ |  |
| ment Group: 1 E<br>BEAM2-Element<br>Material Data Base<br>Create Profil Sections | lement BEAM2<br>O B32-Element (cc           | ombinable)<br>Iaterial Datas              | 2 IPE100<br>3 IPE140<br>4 IPE140<br>5 IPE160<br>6 IPE180<br>7 IPE200<br>8 IPE220<br>9 IPE240<br>10 IPE270<br>Next<br>Refresh | 10.3<br>13.2<br>16.4<br>20.1<br>23.9<br>28.5<br>33.4<br>39.1<br>45.9<br>I-Profil<br>Edit Profil w | 171<br>318<br>541<br>869<br>1320<br>1940<br>2770<br>3890<br>5790<br>H-Profil<br>ith Notepad | 15.9<br>27.7<br>144.9<br>68.3<br>101<br>142<br>205<br>284<br>42<br>L-/U-Pi | 1.21<br>1.74<br>2.45<br>3.62<br>4.8<br>7.02<br>9.1<br>12.9<br>16<br>rofil Oth | 27.5<br>32<br>36.5<br>41<br>45.5<br>55<br>60<br>67.5<br>er IY <     | 5<br>6<br>7<br>8<br>9<br>100<br>11<br>12<br>135<br>=>IZ |  |

#### Material Datas for B32 Elements only with a Circle- and a Rectangle-Profil

| T COLLING                                                                                                    | Material Datas                               | ^                                                                                                    |                                                               |                                    |                            |              |
|----------------------------------------------------------------------------------------------------|----------------------------------------------|----------------------------------------------------------------------------------------------------|---------------------------------------------------------------|------------------------------------|----------------------------|--------------|
| Youngs modulus E                                                                                                    | 210000                                       |                                                                                                    | Profile Section 1: Circle Profile                             | <ul> <li>Profil</li> </ul>         | le Section 2: Ring Profile |              |
| Poisson Ratio P                                                                                                    | .3                                           |                                                                                                    | Diameter D=                                                   | Outside                            | e-D=                       |              |
| Density RO                                                                                                    | 7.8E-06                                      |                                                                                                    |                                                               | Inside-                            | D=                         |              |
| Groups Item GK                                                                                                    | 3                                            |                                                                                                    |                                                               |                                    |                            |              |
| Profil section H                                                                                                    | 50                                           |                                                                                                    | Profile Section 3: Rectangle                                  | O Profile                          | e Section 4: Square Prof   | le           |
| Profil section W                                                                                                    | 200                                          |                                                                                                    | Width -                                                       | Web -                              | Height -                   |              |
| Vector VX                                                                                                    | 0                                            |                                                                                                    | Widen = 50                                                    |                                    | riogra -                   |              |
| Vector VY                                                                                                    | 0                                            |                                                                                                    | Heigh= 200                                                    | 1                                  |                            |              |
| Vector VZ                                                                                                    | 1                                            |                                                                                                    |                                                               |                                    |                            |              |
| WLX                                                                                                    | 0                                            |                                                                                                    | <ul> <li>Profile Sections from the Profil</li> </ul>          | e Data Base                        |                            |              |
| WLY                                                                                                    | 0                                            |                                                                                                    | Nr. Kurzzeichen A                                             | IY IZ                              | IT RZ                      | RY           |
|                                                                                                    |                                              |                                                                                                    |                                                               |                                    |                            | -            |
| ment Group: 1 E                                                                                                    | lement B32                                   | < >                                                                                                    |                                                               |                                    |                            |              |
| WLZ<br>ment Group: 1 E                                                                                                    | 0<br>Element B32<br>() B32-Element (c)       | c >                                                                                                    |                                                               |                                    |                            |              |
| WLZ<br>ment Group: 1 E<br>O BEAM2-Element<br>Material Data Base                                                                             | 0<br>Bernent B32<br>B32-Element (c<br>Copy 1 |                                                                                                    |                                                               |                                    |                            |              |
| WLZ<br>ment Group: 1 E<br>BEAM2-Element<br>Material Data Base<br>Create Profil Sections                                                     | 0<br>Bement B32<br>B32-Element (c<br>Copy M  | A sombinable) Interial Datas OK                                                                                   |                                                               |                                    |                            |              |
| WLZ           ment Group:         1         E           Ø BEAM2-Element           Material Data Base           Create Profil Sections       | 0<br>Barrier B32<br>B32-Element (c<br>Copy I | <ul> <li>&gt; &gt; &gt; &gt; &gt; &gt; &gt; &gt; &gt; &gt; &gt; &gt; &gt; &gt; &gt; &gt; &gt; &gt; &gt;</li></ul> | Next I-Profil                                                 | H-Profil L-yU-Profil               | Other IV <                 | =>IZ         |
| WLZ           ment Group:         1         E           O         BEAM2-Element           Material Data Base         Create Profil Sections | 0<br>Banent B32<br>B32-Element (c<br>Copy N  | ombinable)                                                                                                    | Next I-Profi<br>Refreah Edit Profil with 1                    | H-Profil L-7/J-Profil<br>Notepad ( | Other IY of mm             | =>1Z<br>() m |
| WLZ       ment Group:     1     E       O     BEAM2-Element       Material Data Base       Create Profil Sections                           | 0<br>Barrier B32<br>B32-Element (c<br>Copy N | ombinable)<br>laterial Datas                                                                                      | Next I-Profil<br>Refresh Edit Profil with 1<br>Calculate Elit | H-Profit L-/U-Profit<br>Notepad (a | Other IY <<br>o. cm O. mm  | =>1Z<br>() m |

## **Consider Units of Beam elements**

Especially with the beam structures, you have to consider the correct units:

Coordinates are in millimeters -> then profile and material data also in millimeters

X = 2000 mm, Y = 0 mm -> E-Modulus = 210 000 N / mm<sup>2</sup>, H = 50 mm, B = 200 mm

Coordinates are in meters -> then profile and material data also in meters

X = 2 m, Y = 0 m -> E-Modulus = 210 000 000 000 N / m<sup>2</sup>, H = 0.05 m, B = 0.20 m

## **Bending stress**

With beam elements, almost all structures can be calculated with sufficient accuracy with relatively little mesh generation effort, provided that the cross-sectional area and the moments of inertia can be easily determined.

However, if the profile has an irregular cross-sectional shape, it is very difficult to determine, in particular, the torsional moment of inertia, and then the structure can only be calculated accurately with either area or volume elements.

Since the beam elements on the screen can only be represented as a line, the orientation of the cross section - very important in bending stress - can not always be optically controlled, so that the transverse and vertical axes can be easily reversed.

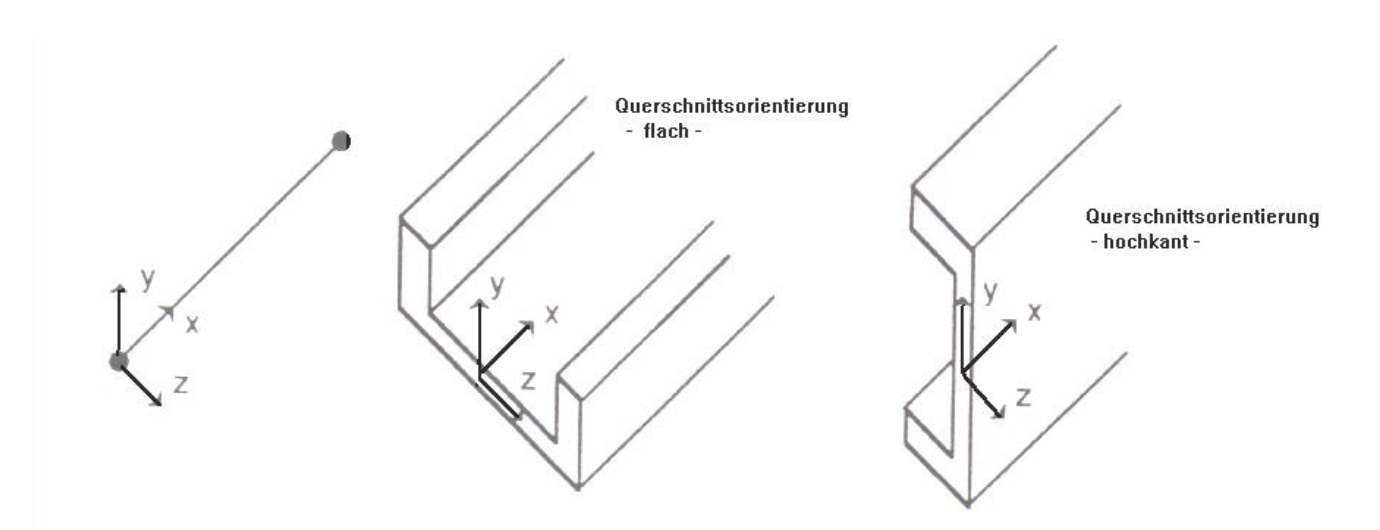

#### **Create Boundary Conditions**

The cantilever beam is fixed clamped at the left end. Create the BCs in the following steps:

- Select the "Edit FEM Project" tab and click on the BC icon to enter the boundary conditions.
- In the BC dialog box, select "Clamped fixed" and "Create BCs" and click on node 1.
- Node 1 is displayed in the Selectbox, there you select "Create" to create the RBs.

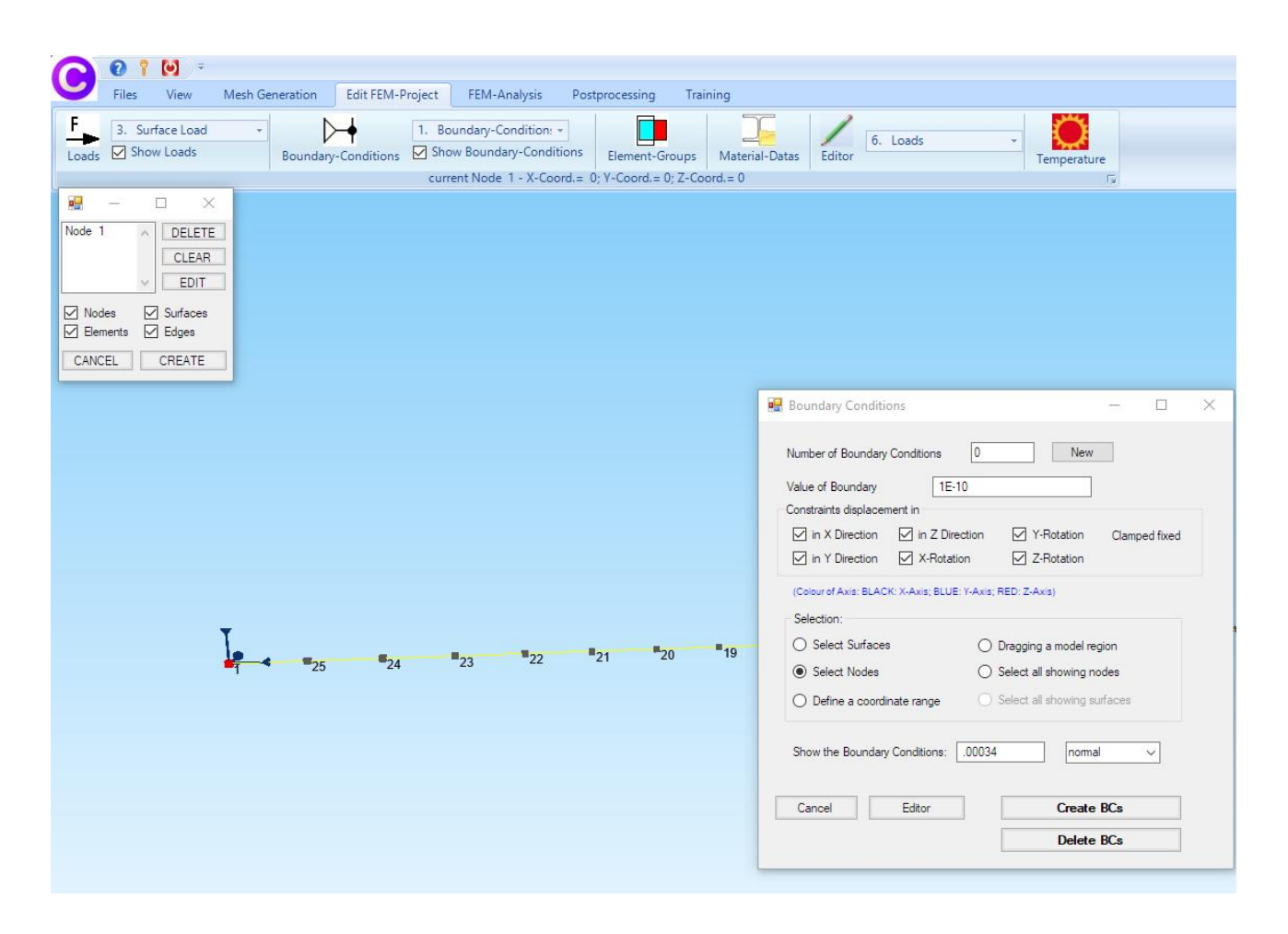

## Create a Point Load

The cantilever beam is loaded at the right end with a single load of -10 000 N in Y direction. Create the Point Load in the following steps:

- Select the "Edit FEM Project" tab and menu "1. Point Load" to enter the node load.
- Enter Loadcase = 1, Number of loads = 0 and Value of Load = -10000
- Select the load direction "Y direction" and "Create Point Load" and click on node 2
- Node 2 is displayed in the Selectbox, there you choose "Create" to generate the load
- Select the "View" tab and menu "Node-Modus" and switch on the node numbering and load values.

| 🛃 FEM System MEANS V11 - FEM Structure File C | :\projekte\beams\beam2.fem                                                            |                         |
|-----------------------------------------------|---------------------------------------------------------------------------------------|-------------------------|
| 010-                                          |                                                                                       |                         |
| Files View Mesh Generation                    | Edit FEM-Project FEM-Analysis Postprocessing Training                                 |                         |
| F 1. Point Load -                             | 1. Boundary-Condition:                                                                |                         |
| Loads Show Loads Boundary                     | -Conditions Show Boundary-Conditions Element-Groups Material-Datas Editor Temperature |                         |
|                                               | current Node 2 - X-Coord.= 2000; Y-Coord.= 0; Z-Coord.= 0                             |                         |
| 🖷 – 🗆 X                                       |                                                                                       |                         |
| Node 2                                        |                                                                                       | 🖷 – 🗆 X                 |
| CLEAR                                         |                                                                                       | Surface Nodes Lines     |
| EDIT                                          |                                                                                       | Number of Nodes = 25    |
| Nodes Surfaces                                |                                                                                       | Nodes ~                 |
| Elements Edges                                |                                                                                       | from: 1                 |
| CANCEL CREATE                                 | 🗑 Loads — 🗆 🗙                                                                         | until: 25               |
|                                               | Cirmant Lasdrages 1                                                                   | Show Nodes              |
|                                               | Number of leads                                                                       | Create a Range of Nodes |
|                                               | Value of Load 10000 Kerneneles M                                                      | Surface Nodes           |
|                                               |                                                                                       | Edge Nodes Surface      |
|                                               |                                                                                       | Delete a Range of Nodes |
|                                               | Degrees of O in X Direction O in Z Direction                                          | Delete Range of Nodes   |
|                                               | freedom:<br>(in Y Direction                                                           | Edit a Range of Nodes   |
|                                               | (Colour of Axis: BLACK: X-Axis; BLUE: Y-Axis; RED: Z-Axis)                            | Coordinate-Factor       |
|                                               | Selection:                                                                            | Node: 1 EDIT            |
| <b>18 17 16 15 1</b> 4                        | O Select Surfaces O Dragging a model region 6 5 4 3 2                                 | X: 0                    |
|                                               | Select Nodes     Select all showing nodes                                             | Y: 0                    |
|                                               | U berne a coordinate range U Select all snowing surraces                              | Z: 0                    |
|                                               | Show the Londer 0005 parent in                                                        | Node numbering          |
|                                               |                                                                                       | Element numbering       |
|                                               | Cancel Editor Create Point Loads                                                      | Element groups          |
|                                               | Delete Loads                                                                          | Show Load Values N      |
|                                               |                                                                                       | Node-Size:              |
|                                               |                                                                                       | Value= .01              |
| Y                                             |                                                                                       | Size= normal ~          |
| A                                             |                                                                                       |                         |
| Т                                             |                                                                                       |                         |
| X                                             |                                                                                       |                         |
|                                               |                                                                                       |                         |

## **FEM Analysis**

Select the "FEM-Analysis" tab and "1. Statics" to start the FEM solver and to calculate the displacements and stresses.

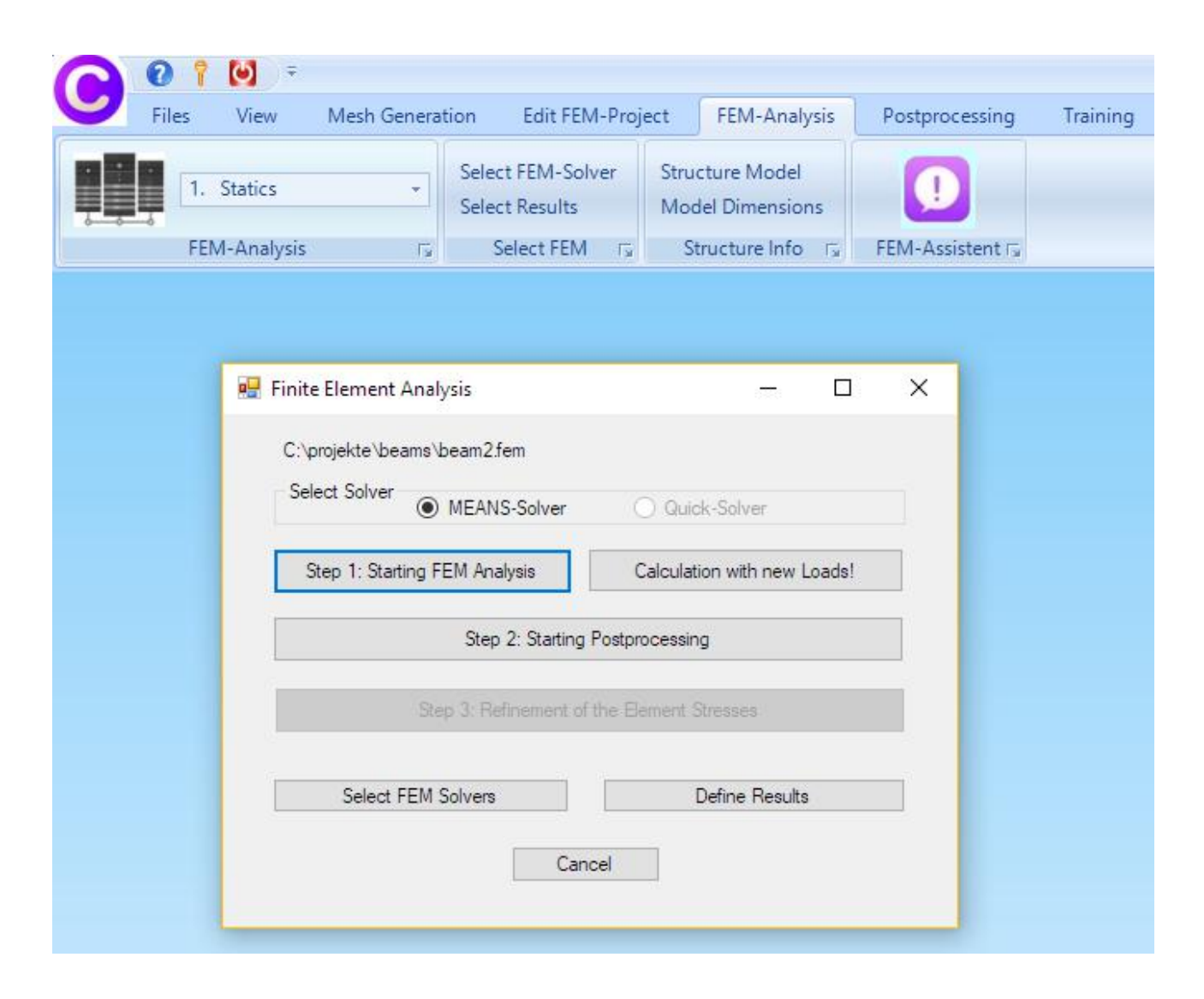

## Postprocessing

Select the "Postprocessing" tab and click on the icon Displacments, Stresses and Forces.

| Files     | View N                                                                                                    | lesh Generation                                                                                | Edit FEM-Project                  | FEM-Analysis                                | Postproces       | sing Trainin                   | ng        |
|-----------|----------------------------------------------------------------------------------------------------|------------------------------------------------------------------------------------------------|-----------------------------------|---------------------------------------------|------------------|--------------------------------|-----------|
| 💦 🖂 Sł    | now Results                                                                                                    | Displacement-Fa<br>Pick, Search Valu                                                           | ctor List Result<br>es Legende: I | Values<br>Legende 1 🕞                       | Intern<br>Extern | List FEM-File<br>List STA-File | MEANS V11 |
| Postproce | ssing 🖓                                                                                                    | Skalieren/Anzei                                                                                | gen 🗔 🛛 Legend                    | le/Tabelle 🕞                                | Animations 🖓     | List Files                     | MEANS V   |
|           | Post<br>Results<br>O No<br>O No<br>Co<br>O No<br>Co<br>Co<br>No<br>Co<br>Co<br>No<br>Co<br>Co<br>Co<br>Co<br>Co<br>Co<br>Co<br>Co<br>Co<br>Co<br>Co<br>Co<br>Co | processing<br>:<br>ontour of Displacemen<br>odal Stress Contour<br>ement Stress Contour<br>cy: | t Load C<br>O Re<br>O Co          | Case: 1<br>action Forces<br>ntour of Forces |                  |                                |           |
|           |                                                                                                    |                                                                                                | Ec                                | lit Colours for Legen                       | d                |                                |           |
|           | 1                                                                                                    | 3 4                                                                                            | Pick                              | t, Search, Save Val                         | Jes              |                                |           |
|           | Select                                                                                                    | Result Component:<br>Displacement in Y<br>Cancel                                               | direction<br>Start Po:            | stprocessing                                |                  |                                |           |

to show the Contours of

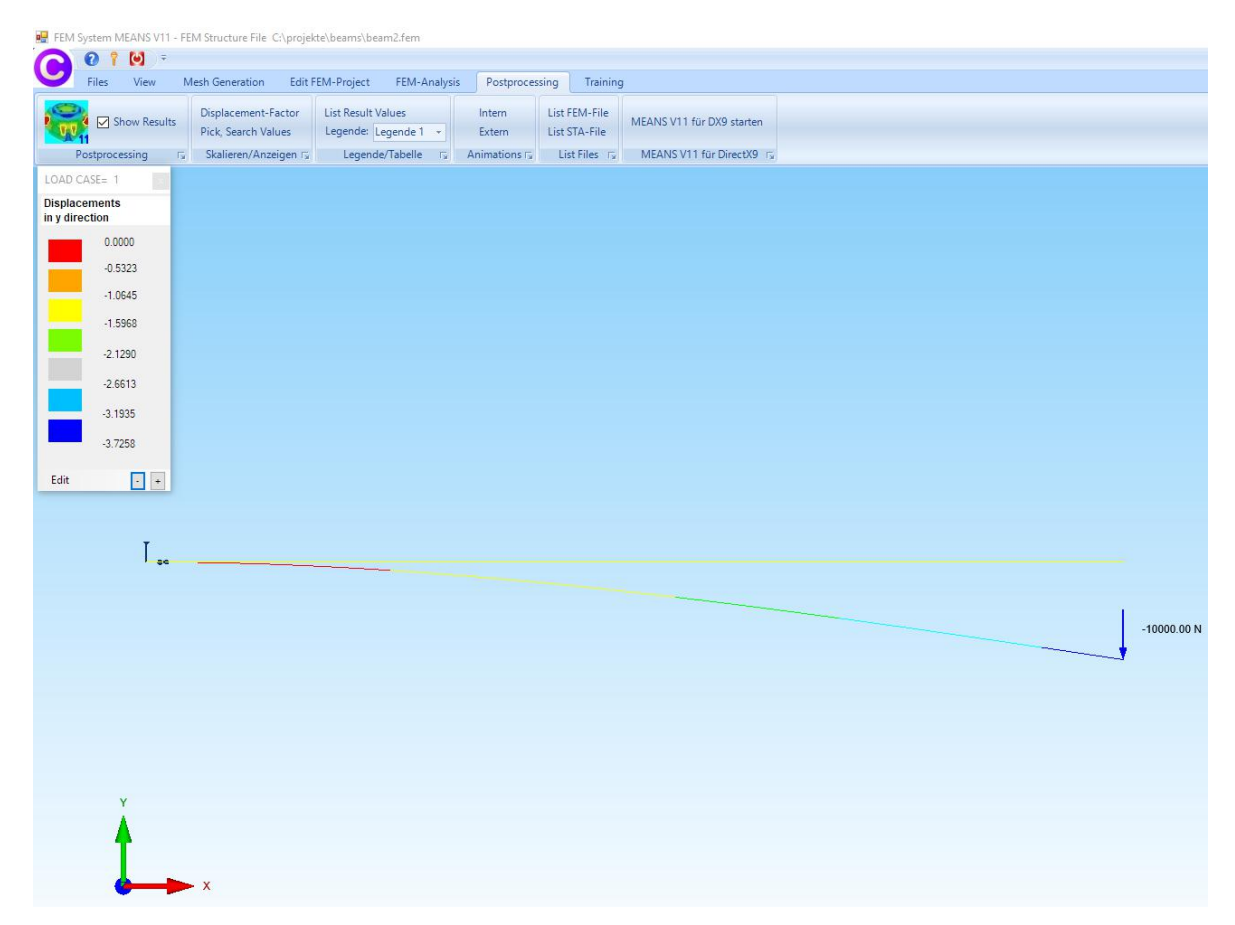

#### Max. Displacements in Y Direction with BEAM2 Elements = - 0.3725 mm

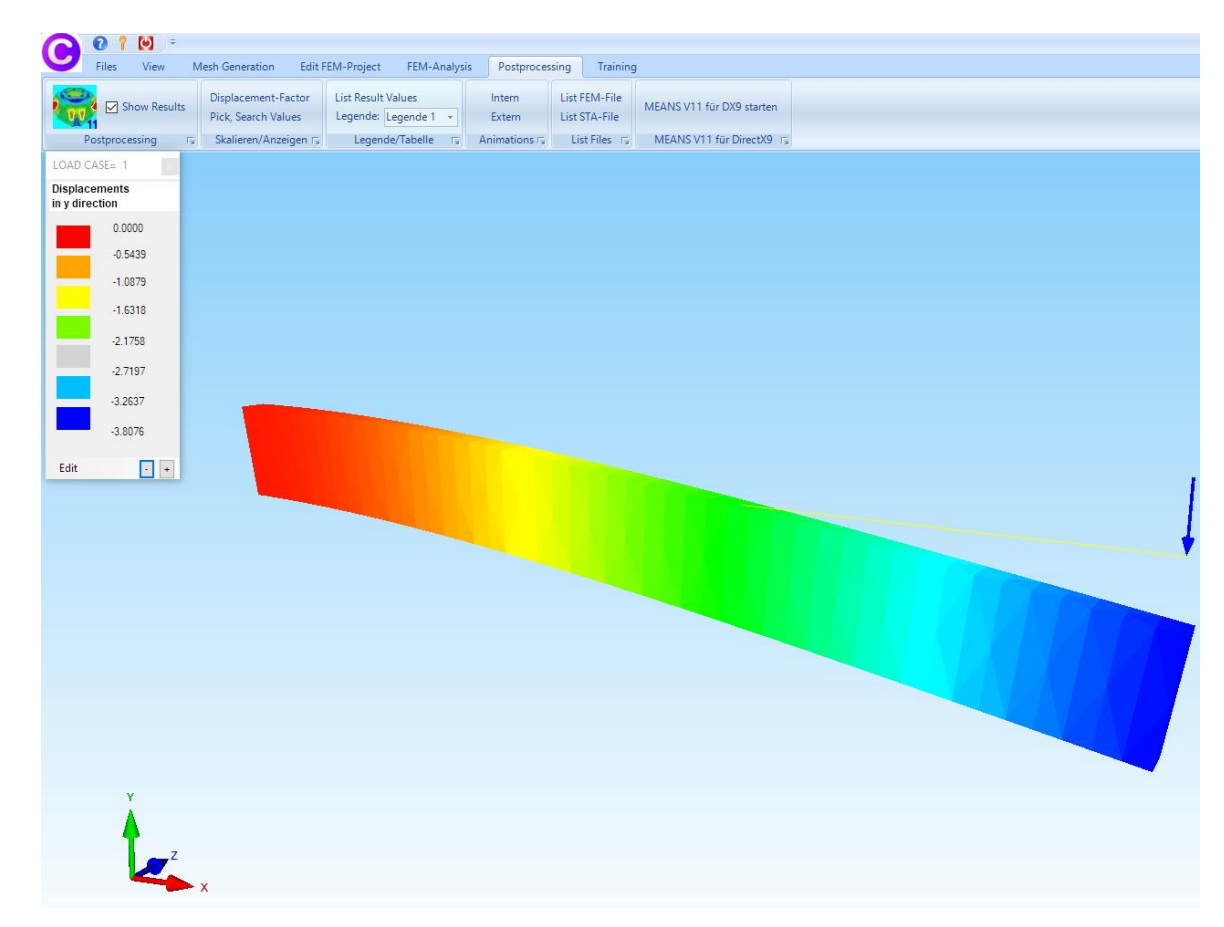

Max. Displacements in Y Direction with B32 Elements = - 3.8076 mm

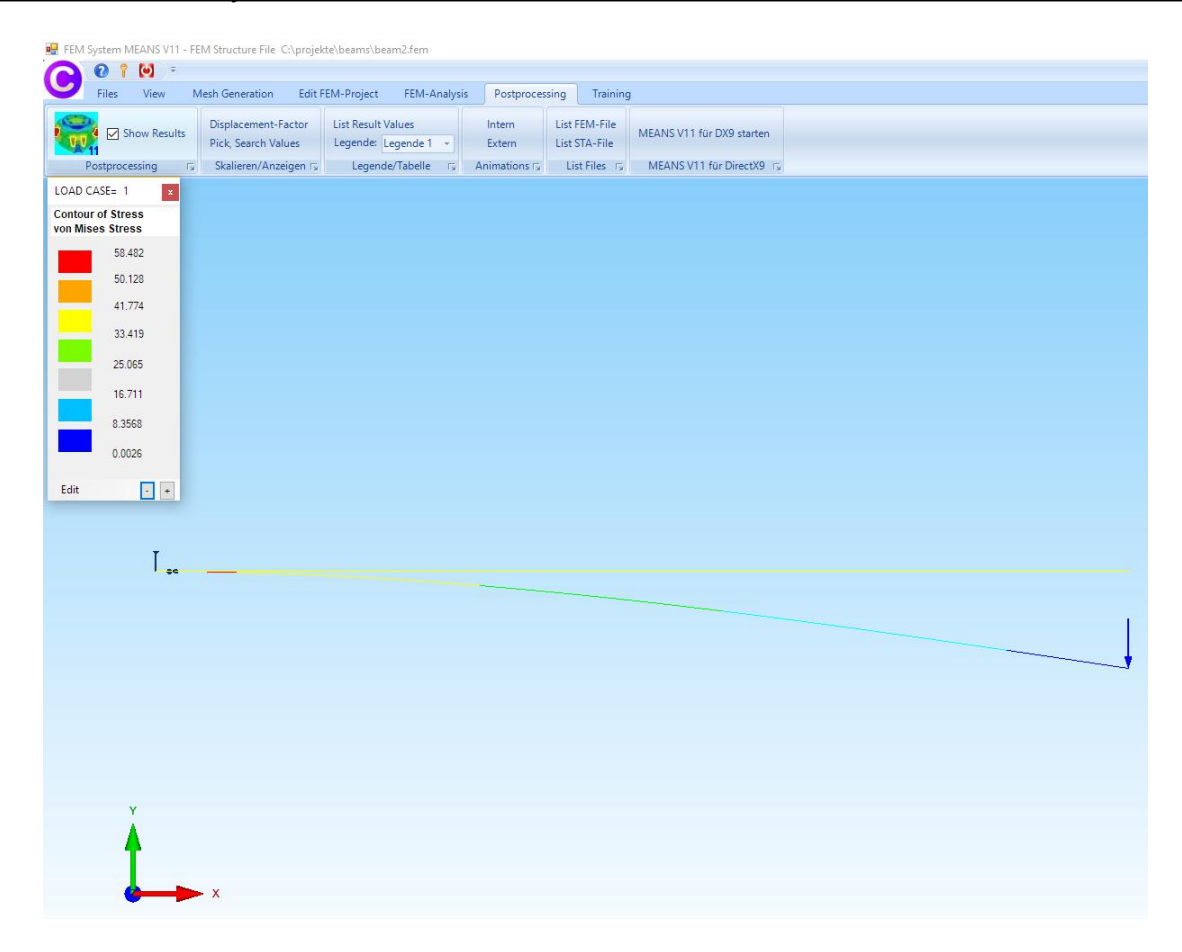

#### Max. v.Mises-Stress with BEAM2 Elements = 58.42 N/mm<sup>2</sup>

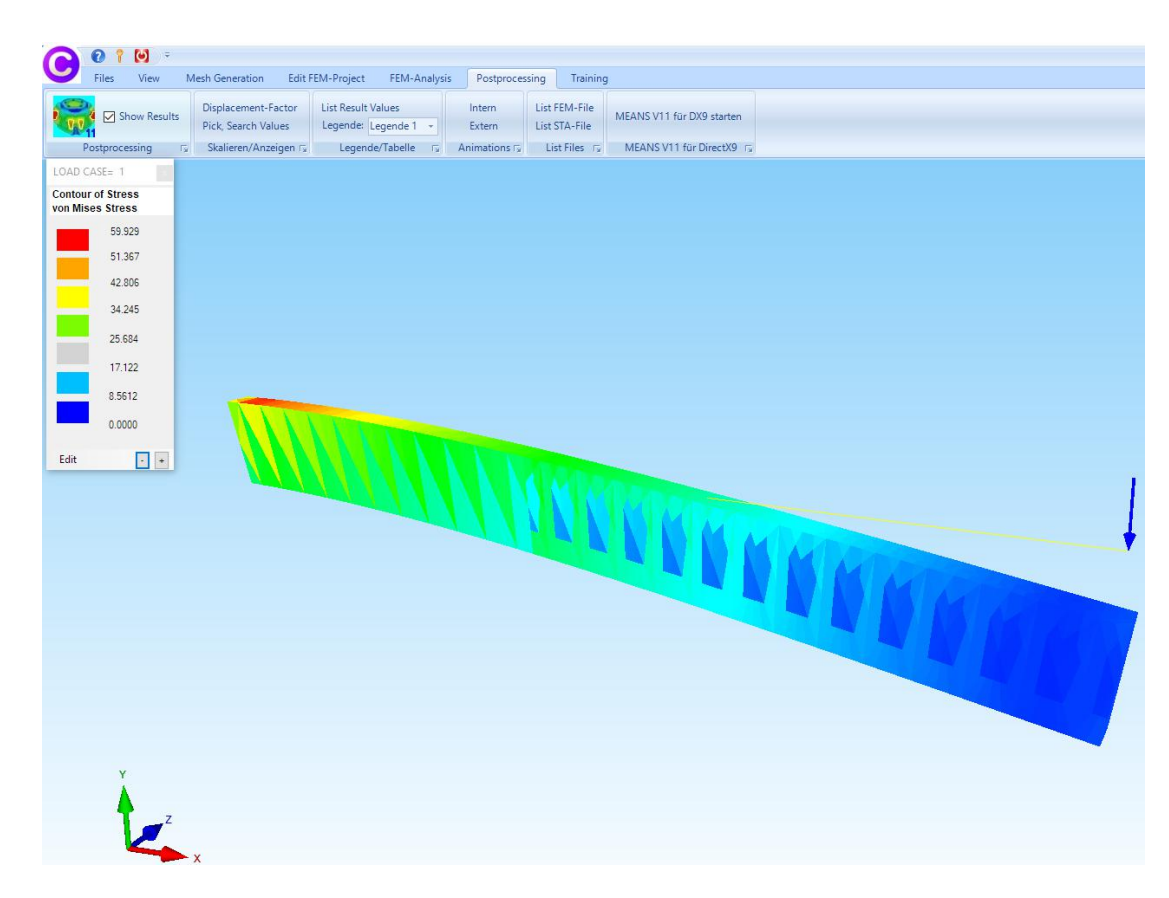

Max. v.Mises-Stress with B32 Elements = 58.42 N/mm<sup>2</sup>

## Example 2: IPE beam with trapezoidal line load

This is followed by a beam calculation with a steel beam IPE-240 with a length of 2000 mm that is loaded with a trapezoidal line load.

88

## Exact results according to the beam theory

With the BEAM-Calculator <u>https://calcresource.com/statics-cantilever-beam.html</u> the exact results are calculated according to the beam theory:

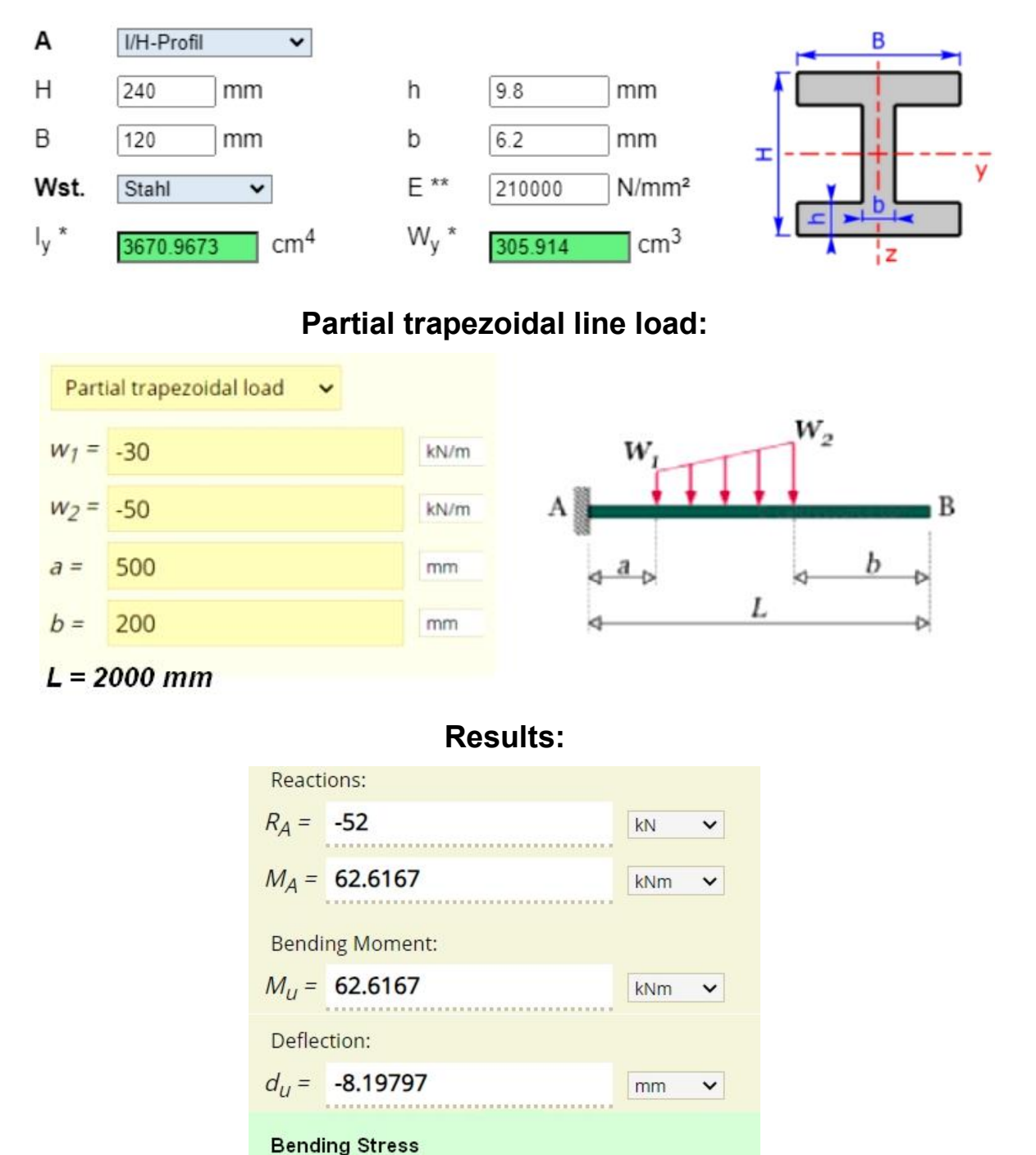

 $\sigma_{\rm B} = M_u / W_v = 204.68 \, \text{N/mm}^2$ 

## **Material Datas:**

## Create BEAM model in Line Mode

To create a beam model with 21 nodes and 20 BEAM elements, select the "File" tab and "New" as well as "2D/3D Beam Model with Line-Modus" to display the side menu of the line mode.

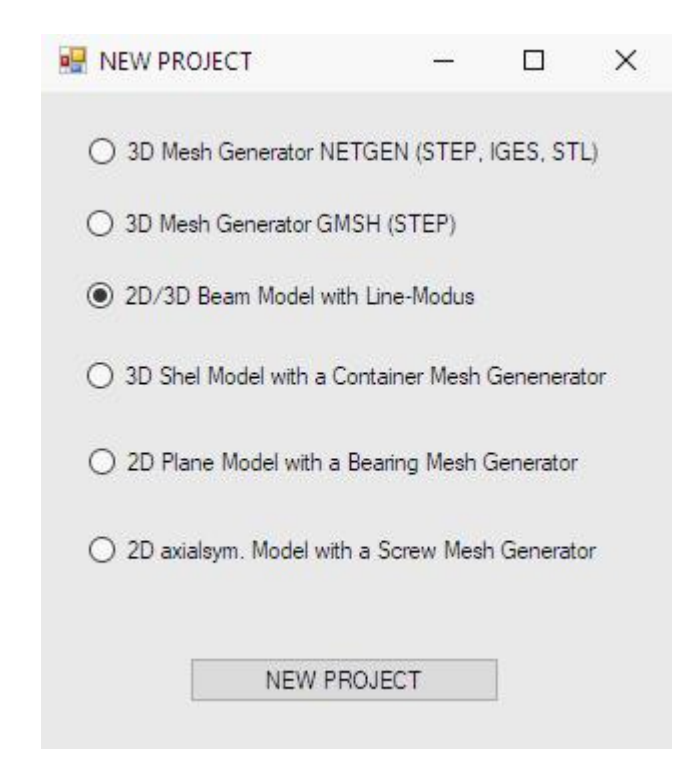

## Input of the nodes

#### Input node 1

Click on "New" and enter X = 0, Y = 0, Z = 0Click on "Create Nodes" to create node 1.

#### Input node 2

Click on "New" and enter X = 2000, Y = 0, Z = 0Click on "Create Nodes" to create node 2.

| •       | _           |          | ×   |
|---------|-------------|----------|-----|
| Surface | e Nodes     | Lines    |     |
| Node    | 2           | 1        | New |
| X:      | 2000        |          |     |
| Y:      | 0           |          |     |
| Z:      | 0           |          |     |
|         | Create No   | odes     |     |
|         | Create N    | lodes    |     |
|         | Create I    | Lines    |     |
|         | Circle / Re | ectangle |     |

Now both nodes should be numbered on the screen.

| 1 | Image: Constraint of the sector of the sector of the se |
|---|----------------------------------------------------------------------------------------------------|
|   | Mesh Generators         2D Mesh Generator         3D Mesh Grid         EG=       New         Load DXF-Lines         UNDO / REDO                                                                                                    |

## **Create beam elements**

With the menu "Create lines" nodes 1 and 2 are connected with "Number of nodes = 21", thus creating 20 BEAM2 bars, each with a node distance of 100 mm.

| 🛃 Create Lines                                                    |                   | - |   | × |
|-------------------------------------------------------------------|-------------------|---|---|---|
| Node     2                                                        |                   |   |   |   |
| X direction:                                                      | 2000              |   | ] |   |
| Y direction:                                                      | 0                 |   | ] |   |
| Z direction:                                                      | 0                 |   | ] |   |
| O Node 1                                                          |                   |   |   |   |
| X direction:                                                      | 0                 |   | ] |   |
| Y direction:                                                      | 0                 |   | ] |   |
| Z direction:                                                      | 0                 | ļ | ] |   |
| <ul> <li>all showing Node</li> <li>Number of Nodes per</li> </ul> | es<br>er Line: 21 |   |   |   |
| (                                                                 | Create Lines      |   |   |   |

Check with menu "Check Nodes" whether there are still overlapping nodes.

|                  | 🖳 Please wait                                      |                            | -                | 1 × 1               |               |
|------------------|----------------------------------------------------|----------------------------|------------------|---------------------|---------------|
|                  | without Check:                                     |                            |                  |                     |               |
|                  | Structure model has 21 nodal poin                  | nts and 20 elements and    | 1 element group  | s                   |               |
|                  | with Check:                                        |                            |                  |                     |               |
|                  | Structure model has 21 nodal poir                  | nts and 20 elements and    | 1 element group  | os                  |               |
|                  | Tolerance: 0.000001                                |                            |                  |                     |               |
|                  | Delete nodes which are not co                      | onnected to an element     |                  |                     |               |
|                  | Cancel only Hic                                    | dden-Line Cł               | neck nodal point | 3                   |               |
| *1 =21 =20 =19 = |                                                    |                            |                  |                     |               |
| 18 17            | 16 <b>E</b> 15 <b>E</b> 14 <b>E</b> 13 <b>E</b> 12 |                            |                  |                     |               |
|                  | 12                                                 | *11 <b>*</b> 10 <b>*</b> 9 | -8               |                     |               |
|                  |                                                    |                            | =7               | <b>*</b> 6 <b>*</b> | 5 \$4 \$3 \$2 |
|                  |                                                    |                            |                  |                     | 2             |

## **Create Boundary Conditions**

Select the register "Edit FEM Project" and "Boundary Conditions" as well as the degree of freedom "Restraint" and the selection "Click individual nodes" and click on node 1 after the "Create BCs" menu to clamp this in the select box with the "Create" menu .

| Node 1 DELETE                                                | 📲 Boundary Conditions — 🗆 🗙                                                                                                    | ]           |
|--------------------------------------------------------------|----------------------------------------------------------------------------------------------------|-------------|
| EDIT     Nodes Surfaces     Elements Edges     CANCEL CREATE | Number of Boundary Conditions     6     New       Value of Boundary     1E-10       Constraints displacement in       In X Direction     In Z Direction       In X Direction     In Z Direction       In X Direction     In Z Direction |             |
| 1 21 20 19 18 17 11                                          | Select Surfaces Oragging a model region<br>Select Nodes Oselect all showing nodes<br>Obefine a coordinate range Select all showing surfaces                                                                                             | ¶5 ¶4 ¶3 ¶2 |
| Y                                                            | Edit BC-Symbols-Size                                                                                                    |             |
| x                                                            | Cancel Editor Create BCs Delete BCs                                                                                                    |             |

#### **Create a Range of Nodes**

In order to generate a trapezoidal line load, a Node of Range with a defined coordinate range of X = 500 mm to X = 1800 mm must first be generated in Node-Modus.

| -4                        |
|---------------------------|
| from X: 500 until X: 1800 |
| from Y: 0 until Y: 0      |
| until Z: 0 from Z: 0      |
| Create a Range of Nodes   |
|                           |

## Create a trapezoidal line load

Select the "Edit FEM Project" tab and the "Line load" menu and select the drop-down menu "Trapezoidal load positive" in the dialog box to apply a nodal load in the Y direction with load case 1 and the load values L1 = -30 N / mm and L2 = -50 N / mm at the indicated node area.

|    | Edit Loads                                                                                                    |               |     | - 🗆 X                                                                                    | 🖳 Create a Line Load —                                        |  | × |  |  |  |
|----|----------------------------------------------------------------------------------------------------|---------------|-----|------------------------------------------------------------------------------------------|---------------------------------------------------------------|--|---|--|--|--|
|    | Nr.                                                                                                    | Node          | FHG | Value                                                                                    |                                                               |  |   |  |  |  |
| •  | 1                                                                                                    | 17            | 2   | -1500                                                                                    | Line Load with a Range of Nodes Point Load -> Line Load Hilfe |  |   |  |  |  |
|    | 2                                                                                                    | 16            | 2   | -3153.846                                                                                |                                                               |  |   |  |  |  |
|    | 3                                                                                                    | 15            | 2   | -3307.692                                                                                | Loadcases: 0                                                  |  |   |  |  |  |
|    | 4                                                                                                    | 14            | 2   | -3461.539                                                                                | New Londonna 1                                                |  |   |  |  |  |
|    | 5                                                                                                    | 13            | 2   | -3615.385                                                                                |                                                               |  |   |  |  |  |
|    | 6                                                                                                    | 12            | 2   | -3769.231                                                                                | Transzoidal Load positi v L1 (N/mm) ·                         |  |   |  |  |  |
|    | 7                                                                                                    | 11            | 2   | -3923.077                                                                                |                                                               |  |   |  |  |  |
|    | 8                                                                                                    | 10            | 2   | -4076.923                                                                                |                                                               |  |   |  |  |  |
|    | 9                                                                                                    | 9             | 2   | -4230.77                                                                                 | U in X-Direction In Y-Direction U in Z-Direction              |  |   |  |  |  |
|    | 10                                                                                                    | 8             | 2   | -4384.615                                                                                |                                                               |  |   |  |  |  |
|    | 11                                                                                                    | 7 2 -4538.461 |     | -4538.461                                                                                | Number of Nodes from a Range of Nodes with Node-Modus: 14     |  |   |  |  |  |
|    | 12                                                                                                    | 6             | 2   | -4692.308                                                                                |                                                               |  |   |  |  |  |
|    | Load Case:     1      Load Cases:     1       Number of Loads/Load Case:     1     Point Load       New Load Case     Combine Load Cases       Delete Load Case     Copy Load Case       Load Factor     Convert Temperature to a Load Case       Pressure->Point Load     Change FHG       Point Load     Change FHG |               |     | Point Load<br>bine Load Cases<br>opy Load Case<br>operature to a Load Case<br>Change FHG | X-Length 0<br>Z-Length 0<br>Create a Line Load                |  |   |  |  |  |
| OK |                                                                                                    |               |     |                                                                                          | Line Load for Arcs and Circles Cancel                         |  |   |  |  |  |

A Point Load with 14 load nodes in the Y direction is now generated. In the Node Modus, select "Show load values" to display the load values in N.

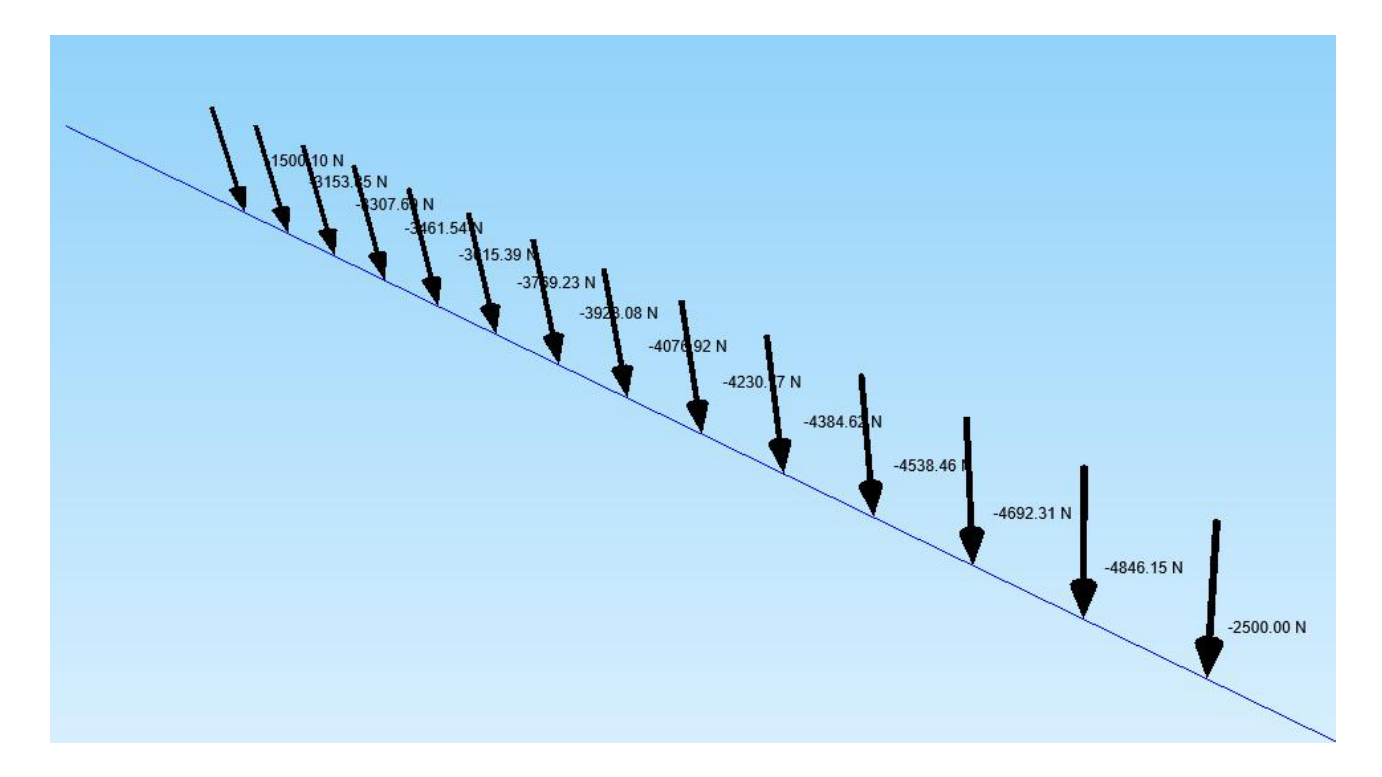

#### **Circular line loads**

For circular or round line loads, select the "Line Load for Arcs and Circles" menu, but here the node distance is always determined by the length of the element edges.

#### **Material Datas**

Select the register "Edit FEM Project", "Material data" and "Generate bar profiles" and use the menu "Create bar profile for element group 1" to transfer the profile data from "IPE240" from the profile database with Notebad "can be changed or expanded with any text editor.

| dit Material Datas                                                              |                                                             |                | 🖳 Create F                                                                                                    | Profile Sections                                                                                                    |                                                                                   |                                                                                           |                                                                        | -                                                  |                                                  | × |  |
|---------------------------------------------------------------------------------|-------------------------------------------------------------|----------------|----------------------------------------------------------------------------------------------------|----------------------------------------------------------------------------------------------------|-----------------------------------------------------------------------------------|-------------------------------------------------------------------------------------------|------------------------------------------------------------------------|----------------------------------------------------|--------------------------------------------------|---|--|
| Name                                                                            | O Purfile Section 1: Circle Purfile                         |                |                                                                                                    |                                                                                                    |                                                                                   | ). Ring Profile                                                                           |                                                                        |                                                    |                                                  |   |  |
| Youngs modulus E 210000                                                         |                                                             |                | O FIGINE 3                                                                                                    | ,                                                                                                    | onie .                                                                            |                                                                                           |                                                                        |                                                    |                                                  |   |  |
| Poisson Ratio P                                                                 | .3                                                          | Diameter       | D=                                                                                                    | Outside-D=                                                                                                    |                                                                                   |                                                                                           |                                                                        |                                                    |                                                  |   |  |
| Cross Section Area A                                                            | 3910                                                        |                |                                                                                                    |                                                                                                    |                                                                                   | Insi                                                                                      | de-D=                                                                  | 8                                                  |                                                  |   |  |
| Moment of Inertia IY                                                            | 2840000                                                     |                |                                                                                                    |                                                                                                    |                                                                                   |                                                                                           |                                                                        | 1                                                  |                                                  |   |  |
| Moment of Inertia IZ                                                            | 3.89E+07                                                    | O Profile S    | ection 3: Rectang                                                                                                    | O Profile Section 4: Square Profile                                                                                                    |                                                                                   |                                                                                           |                                                                        |                                                    |                                                  |   |  |
| Moment of Inertia IT                                                            | 129000                                                      | Width =        |                                                                                                    | Width = Height =                                                                                                    |                                                                                   |                                                                                           |                                                                        |                                                    |                                                  |   |  |
| Density RO                                                                      |                                                             |                |                                                                                                    |                                                                                                    |                                                                                   |                                                                                           | 1.77                                                                   |                                                    |                                                  |   |  |
| Groups Item GK 0                                                                |                                                             |                |                                                                                                    | Heigh=                                                                                                    |                                                                                   |                                                                                           |                                                                        |                                                    |                                                  |   |  |
| Fiber Distance RZ                                                               | 60                                                          |                |                                                                                                    |                                                                                                    |                                                                                   |                                                                                           |                                                                        |                                                    |                                                  |   |  |
| Fiber Distance RY                                                               | 120                                                         |                | Profile S                                                                                                    | Sections from the I                                                                                                    | Profile Data Base                                                                 | •                                                                                         |                                                                        |                                                    |                                                  |   |  |
| VK                                                                              | 0                                                           |                | Nr. Kurzze                                                                                                    | ichen A                                                                                                    | IY                                                                                | IZ                                                                                        | IT                                                                     | RZ                                                 | RY                                               |   |  |
| ent Group: 1 E<br>BEAM2-Element<br>Material Data Base<br>Create Profil Sections | Bement BEAM2<br>O B32-Element (combin<br>Copy Materia<br>OK | < > > al Datas | 3 IPE12<br>4 IPE14<br>5 IPE16<br>6 IPE18<br>7 IPE20<br>8 IPE22<br>9 IPE24<br>10 IPE2                                                       | 20         1320           40         1640           50         2010           30         2390           20         3340           10         3910           70         4590 | 277000<br>1449000<br>683000<br>1010000<br>1420000<br>2050000<br>2840000<br>420000 | 3180000<br>5410000<br>8690000<br>1.32E+07<br>1.94E+07<br>2.77E+07<br>3.89E+07<br>5.79E+07 | 17400<br>24500<br>36200<br>48000<br>70200<br>91000<br>129000<br>160000 | 32<br>36.5<br>41<br>45.5<br>50<br>55<br>60<br>67.5 | 60<br>70<br>80<br>90<br>100<br>110<br>120<br>135 |   |  |
|                                                                                 |                                                             |                | Next     I-Profil     H-Profil     L-/U-Profil     Other     IY <=>IZ       Refresh     Edit Profil with Notepad     ○ cm     ● mm     ○ m |                                                                                                    |                                                                                   |                                                                                           |                                                                        |                                                    |                                                  |   |  |
|                                                                                 |                                                             |                | Calculate Elementgroup:                                                                                                    |                                                                                                    |                                                                                   |                                                                                           |                                                                        |                                                    |                                                  |   |  |
|                                                                                 |                                                             |                |                                                                                                    |                                                                                                    |                                                                                   |                                                                                           |                                                                        |                                                    |                                                  |   |  |

#### Profile data in the XY plane

If, on the other hand, the vertical axis of the profile does not run in the Z but in the Y direction, the profile must also be reversed accordingly, select "IY <=> IZ" to rotate the profile data.

#### **FEM** analysis

Select the "FEM Analysis" tab and use the static solver to calculate the displacements, reaction forces and stresses. Before doing this, back up on the hard drive under any name.

## **Evaluate Displacements and Bending Stresses**

Select the "Postprocessing" tab to evaluate the displacements and bending stresses.

#### Max. Displacements = -8.21 mm (exactly = 8.19 mm)

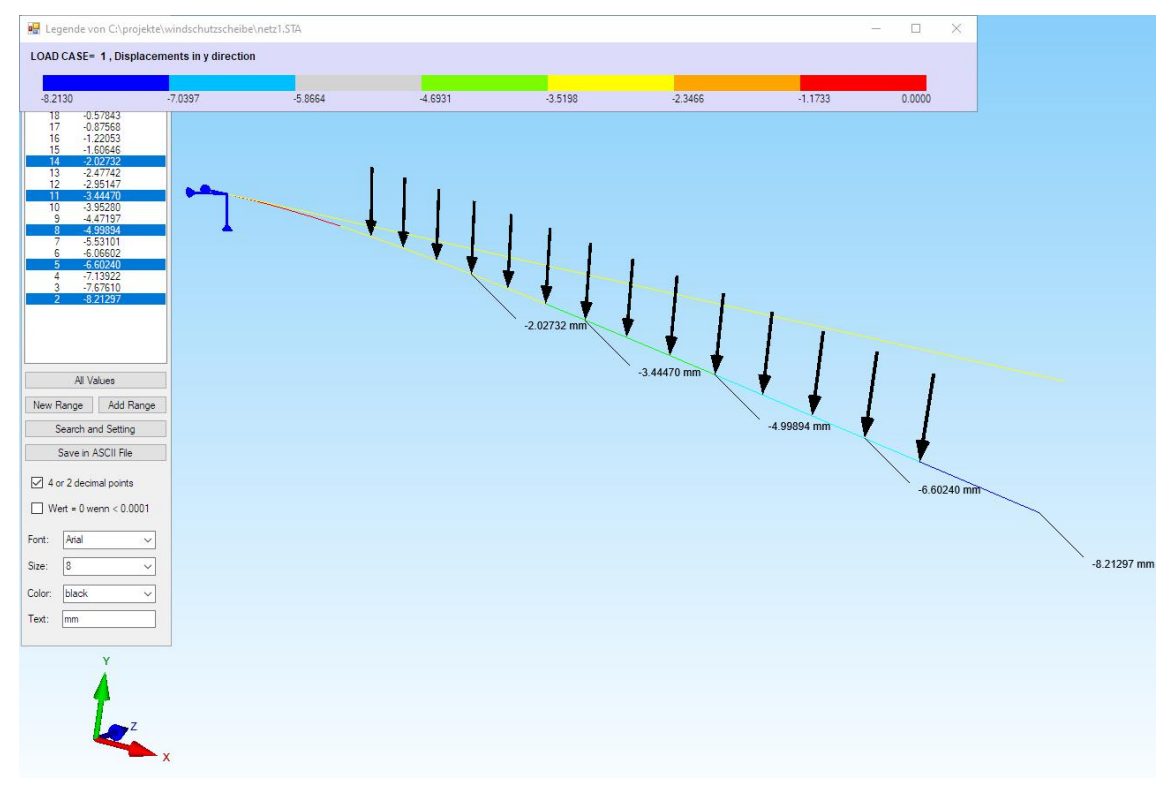

#### Max. v.Mises Stress = 204 N/mm<sup>2</sup> (exactly = 204 MPa)

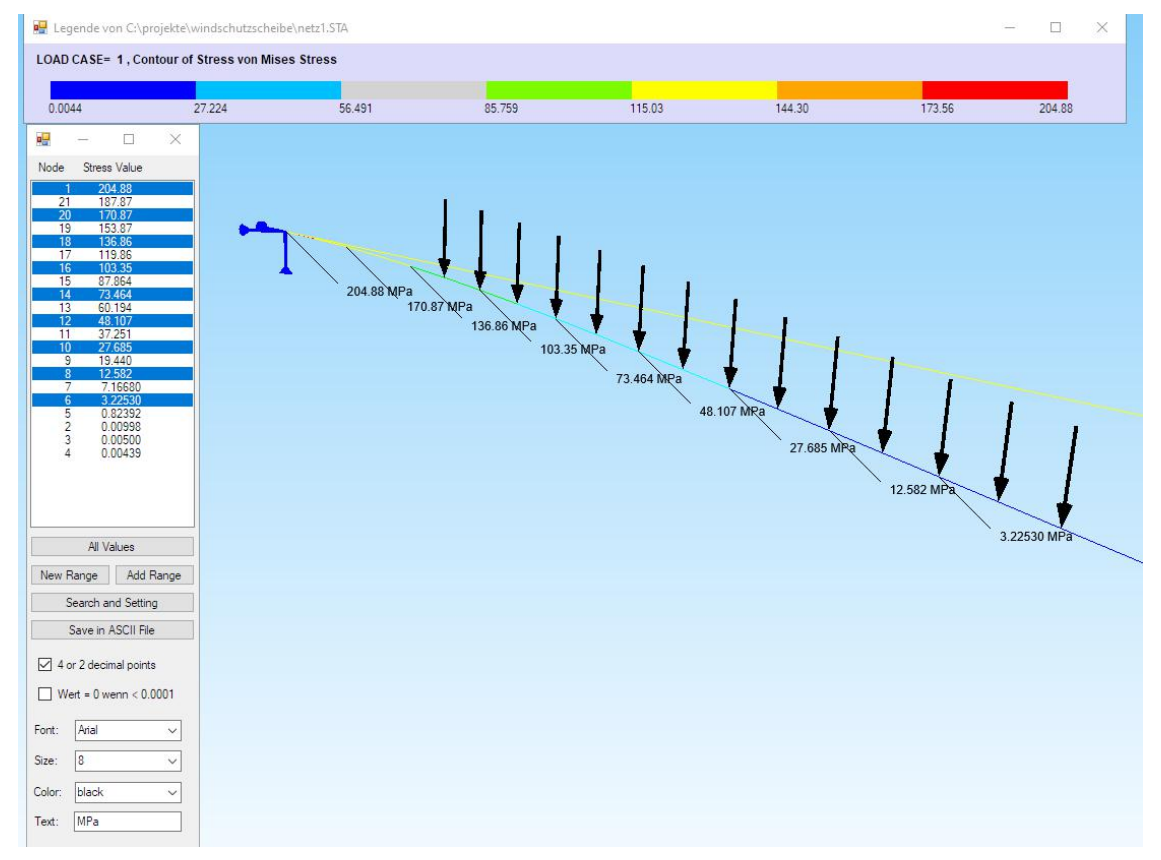